# ツール

| おサイフケータイ®                      | . 11-2 |
|--------------------------------|--------|
| おサイフケータイ®について                  | 11-2   |
| おサイフケータイ <sup>®</sup> を利用する    | 11-3   |
| おサイフケータイ <sup>®</sup> を使用禁止にする | 11-3   |
| S! GPS ナビ                      | 11-5   |
| S! GPSナビについて                   | 11-5   |
| ナビアプリを起動する                     | 11-5   |
| 現在地の地図を確認する                    | 11-5   |
| 位置ナビを利用する                      | 11-6   |
| ライフヒストリービューア                   | . 11-7 |
| ライフヒストリービューア画面の見かた             | 11-7   |
| データを時系列に表示する                   | 11-7   |
| スケジュール管理                       | . 11-9 |
| スケジュール画面の見かた                   | 11-9   |
| スケジュールを登録する                    | 11-9   |
| スケジュールを確認する                    | 11-10  |
| スケジュールを削除する                    | 11-11  |
|                                | 11-12  |
|                                | 11-12  |
| ·<br>予定を確認する                   | 11-12  |
| 予定を削除する                        | 11-13  |
| テキストメモ                         | 11-14  |
| テキストメモを登録する                    | 11-14  |
| テキストメモを削除する                    | 11-14  |
| 音声メモ                           | 11-15  |
| <br>自分の声を録音する                  | 11-15  |
| 電卓                             | 11-16  |
| <br>電卓を利用する                    | 11-16  |
|                                |        |

| アラーハ                      | 11-17 |
|---------------------------|-------|
| アラームを設定する                 | 11-17 |
| アラームを解除する                 | 11-18 |
| ウォーキングカウンター               | 11-19 |
| ウォーキングカウンターについて           | 11-19 |
| 利用者の情報を設定する               | 11-19 |
| 計測を開始する                   | 11-19 |
| 測定データを確認する                | 11-20 |
| バーコードリーダー                 | 11-22 |
| バーコードリーダーについて             | 11-22 |
| コードを読み取る                  | 11-22 |
| 読み取ったデータを確認する             | 11-23 |
| テキストリーダー                  | 11-24 |
| テキストリーダーについて              | 11-24 |
| 文字を読み取る                   | 11-25 |
| 読み取ったテータを確認する             | 11-25 |
|                           | 11-27 |
| おサイノケータイッに関する機能           | 11-27 |
| S! GPSナビに関する機能            | 11-27 |
| フイノヒストリーヒューアに関する機能        | 11-28 |
| 人ケンユールに関する機能              | 11-28 |
| 10 D0リストに関9 る機能           | 11-29 |
| テキストメモに関する機能              | 11-29 |
| アフームに関9の成形                | 11-29 |
| リオーキノンガリノンーに関9 る機能        | 11-29 |
| ハーコートリーツー/ テキストリーツーに戻9の機能 | 11-30 |

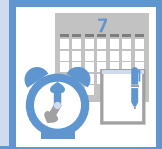

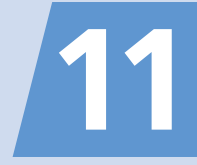

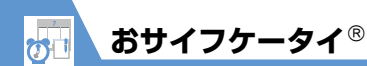

# おサイフケータイ<sup>®</sup>について

おサイフケータイ<sup>®</sup>は、電子マネーを使った買い物 の支払いや、交通チケット、ポイントカードなどと して利用できるICカード機能サービスです。店舗や 駅などに設置されている読み取り機にかざすだけ で利用できます。

# おサイフケータイ<sup>®</sup>関連の用語

| おサイフケータイ <sup>®</sup> | かざすだけで、データの読<br>み書きができる非接触IC<br>カード技術方式「FeliCa」が<br>使用可能な携帯電話機で<br>す。               |
|-----------------------|-------------------------------------------------------------------------------------|
| IC カード                | おサイフケータイ <sup>®</sup> 対応携<br>帯電話に搭載されているIC<br>チップです。                                |
| 生活アプリ                 | おサイフケータイ <sup>®</sup> を利用<br>するためのS!アブリです。<br>本機にはあらかじめいくつ<br>かの生活アブリが搭載され<br>ています。 |

# 補足

- ICカード内には、サービスの内容やご利用状況に応じて各種データが保存されます。ICカード内のデータの消去方法は、生活アプリによって異なります。詳しくは、おサイフケータイ<sup>®</sup>対応サービス提供者にお問い合わせください。
- 故障または修理の際にICカード内のデータや設定した内容が消失/変化した場合の損害につきましては、当社は責任を負いかねますので、あらかじめご了承ください。
- 万一、お客様がおサイフケータイ<sup>®</sup>対応携帯電話 を盗難・紛失された場合、ICカード内のデータ を不正に利用されてしまう可能性があります。。
   そのことによりお客様に生じた損害に関して、 当社は責任を負いかねますので、あらかじめご 了承ください。

# | おサイフケータイ®ご利用の流れ

# ■ 生活アプリのダウンロード ━

インターネットの情報画面から、生活アプリを ダウンロードする。

・生活アプリは、データフォルダに保存されます。

# ■ サービスの加入登録/各種設定 ■

生活アプリを起動して、利用するS! FeliCa対応 サービス(以降サービスと記載)の加入登録や各 種設定を行う。

・生活アプリを利用して、電子マネーの入金や、
 支払確認/残高照会などもできます。

### 注意

 各サービスの暗証番号やお問い合わせ先などは メモに控えるなどして、お忘れにならないよう にご注意ください。

# 生活アプリをダウンロードする

 ●⇒「ツール」⇒●⇒「おサイフ ケータイ」⇒●⇒「生活アプリ」
 ⇒●⇒「生活アプリダウンロード」
 ⇒●⇒「YES」⇒●

以降は、画面の指示に従って操作してください。

### 注意

- 電池残量が少ないときにダウンロードすると、 正常にダウンロードできない場合があります。
   電池残量が十分にあることを確認してダウン
   ロードしてください。
- 破損、紛失などによりUSIMカードを交換する と、ダウンロードした生活アプリは利用できな くなります。

**11**-2

ッ

JĿ

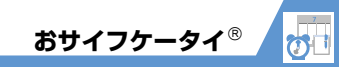

# 生活アプリを起動する

 ●⇒「ツール」⇒●⇒「おサイフ ケータイ」⇒●⇒「生活アプリ」
 ⇒●

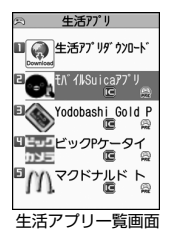

2 起動する生活アプリを選択 ⇒●

### 注意

 各サービスの暗証番号やお問合せ先などは、メ モに控えるなどして、お忘れにならないように ご注意ください。

### 補足

- 生活アブリの起動中に電話がかかってきた場合、生活アブリは一時中断されます。通話が終 了すると、「再開」「一時停止」「終了」を選択する 画面が表示され、「再開」を選択すると生活ア プリを再開できます。
- ・生活アプリを終了する場合は、以下のように操作します。

生活アプリの起動中に──♀「終了」 ⇔●

# おサイフケータイ<sup>®</sup>を利用する

ICカード内のデータをリーダー/ライターにかざ して読み取りを行います。

- ●読み取り時に生活アプリを起動する必要はありません。
- 電池残量が不足しているときは利用できません。
- 電源を切っているときや通話中、インターネット 接続中にも利用できます。
- 1 2マーク付近をリーダー/ライター にかざす ⇒読み取りが完了したことを 確認

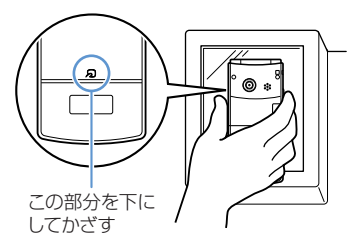

本機をリーダー/ライターに対して平行にかざ してください。認識されにくいときは、本機を前 後左右に動かしてみてください。

### 注意

当社では、本機の故障または修理により、ICカード内のデータや設定内容の消失/変化などで生じるいかなる損害にも、一切の責任を負いかねます。

# 補足

 
 ・

 マークとリーダー/ライターの間に金属な どがあると、読み取れないことがあります。

# おサイフケータイ<sup>®</sup>を使用禁止 にする

おサイフケータイ<sup>®</sup>を利用できないように設定しま す(ICカードロック設定)。

- ⇒ 「ツール」 ⇒ ⇒ 「おサイフ ケータイ」 ⇒ ● ⇒ 「ICカードロック 設定」 ⇒ ●
- 2 端末暗証番号を入力 ⇒●

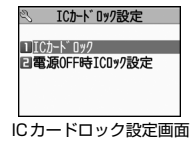

3 「ICカードロック」 ⇒ ● ⇒ 「ON」
 ⇒ ●
 ICカードロックを設定すると、待受画面に
 「髱」が表示されます。

**11**-3

ッ

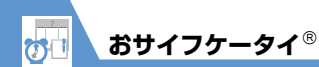

電源を切ったときのICカードロックの動 作を設定する

 【ICカードロック設定画面】で「電源 OFF時ICロック設定」 ⇒ ● ⇒ 「直前 の状態を保持」 / 「ICカードロック ON」 ⇒ ●

# 補足

- 待受画面で3 を長押し(1 秒以上)しても、 ICカードロックを設定できます。
- ・ ICカードロックを解除する場合は、以下のよう に操作します。
   ICカードロック中に3(長押し) ➡端末暗 証番号を入力 ➡●

遠隔地からおサイフケータイ<sup>®</sup>を使 用禁止にする

あらかじめ登録した電話番号から本機に電話をか けてICカードをロックします(電話リモートロッ ク)。

電話リモートロックの電話番号を登録する

 ●⇒「ツール」⇒●⇒「おサイフ ケータイ」⇒●⇒「電話リモート ロック設定」⇒●

2 端末暗証番号を入力 ⇒●

3 [ON] ⇒●

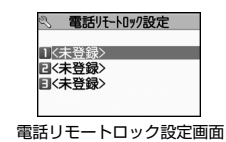

# 4「<未登録>」▶

- ・ 直接入力して登録する場合
   ・ 幸話番号を入力 ↓ ●
   ・ ●
   ・ 電話帳などの電話番号を登録する場合
   ・ ↓ 「第先参照入力」 → ↓ 「電話帳」/
   「リダイヤル」 / 「着信履歴」 ↓ ( ↓ 電
   話帳を検索 ↓ ●) ↓ ↓ 登録する電話番号を
   選択 ↓ ●
   ・
- ▶公衆電話を登録する場合
   ▲
   ▲
   □
   □
   ○
   ●
   ●
   ●
   ●
   ●
   ●
   ●
   ●
   ●
   ●
   ●
   ●
   ●
   ●
   ●
   ●
   ●
   ●
   ●
   ●
   ●
   ●
   ●
   ●
   ●
   ●
   ●
   ●
   ●
   ●
   ●
   ●
   ●
   ●
   ●
   ●
   ●
   ●
   ●
   ●
   ●
   ●
   ●
   ●
   ●
   ●
   ●
   ●
   ●
   ●
   ●
   ●
   ●
   ●
   ●
   ●
   ●
   ●
   ●
   ●
   ●
   ●
   ●
   ●
   ●
   ●
   ●
   ●
   ●
   ●
   ●
   ●
   ●
   ●
   ●
   ●
   ●
   ●
   ●
   ●
   ●
   ●
   ●
   ●
   ●
   ●
   ●
   ●
   ●
   ●
   ●
   ●
   ●
   ●
   ●
   ●
   ●
   ●
   ●
   ●
   ●
   ●
   ●
   ●
   ●
   ●
   ●
   ●
   ●
   ●
   ●
   ●
   ●
   ●
   ●
   ●
   ●
   ●
   ●
   ●
   ●
   ●
   ●
   ●
   ●
   ●
   ●
   ●
   ●

# 5 🖻

補足

電話リモートロックを解除する場合は、操作
 3で「OFF」を選択し
 を押します。

# 電話リモートロックを利用する

- 1 電話リモートロック用に登録した電話 番号から本機に電話をかける 番号を通知して発信してください。
- 2 着信してから電話を切る

3 3分以内にあと2回操作 1~2 を繰 り返す

3回目に着信すると、本機のICカードがロック され、完了のアナウンスが流れます。

# 注意

操作中に他の電話番号から本機に着信があると、
 着信回数が0回に戻ります。この場合、操作1からやり直してください。

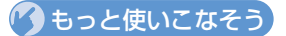

# 💿 便利な機能

- おサイフケータイ®に関する機能
- 生活アプリの情報を確認する
- 保存容量を確認する
- 生活アプリを削除する
- 電話リモートロックに登録した電話番号を変更する
- 電話リモートロックに登録した電話番号を削除する

#### (**P**.11-27)

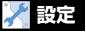

ボタンイルミネーションに関する設定

● IC通信中のイルミネーションを設定する

(>P.14-30)

#### おサイフケータイ®に関する設定

- ICカード利用中のイルミネーションを設定する
- 生活アプリをすべて削除する
- リーダー/ライターからのブラウザ起動を利用するかどうかを設定する

(**P**.14-31)

w

١Ŀ

# S! GPSナビについて

GPS衛星による測位情報から、自分のいる場所を地 図で確認したり、目的地までのルートを調べたりす ることができます。

# 注意

- GPS衛星や基地局からの電波の受信状況が悪い 場所では、測位情報の精度が落ちることがあり ます。
- 提供した位置情報に起因する障害については、
   当社は一切の責任を負いかねますので、あらかじめご了承ください。
- S! GPSナビ対応サービスには、別途ご契約が必要となるものがあります。
- 地図の測位に失敗しても、通信料が発生します。
- 通信料が高額になることがありますのでご注意 ください。

ナビアプリを起動する

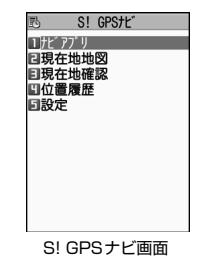

2 「ナビアプリ」 ⇔● ⇒起動するナビア プリを選択 ⇒●

### 補足

・現在地の測位情報からナビアプリを起動する場 合は、以下の操作を行います。 【S! GPSナビ画面】で「現在地確認」 ➡● ● ➡ 「ナビアプリ起動」 ➡● ● ➡起動するナビア

プリを選択 ⇔●

# 現在地の地図を確認する

[S! GPSナビ画面]で「現在地地図」
 ⇒●

位置情報を送信するかどうかの確認画面が表 示されます。

2 「送信する」 ⇒●

「今後確認せず送信」を選択すると、次回から 確認画面は表示されません。

# 注意

「位置情報送信設定」を「送信しない」に設定していると、現在地を確認できません。「毎回確認」または「送信する」にしてください。

#### 補足

- 現在地の地図は以下の操作で確認することもできます。
   【S! GPSナビ画面】で「現在地確認」 ➡●● ➡
- 【5! GPSテビ画面】℃|現在地確認」 → → 「地図を見る」 → ●

ツ ー ル 11

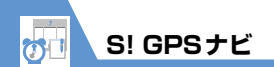

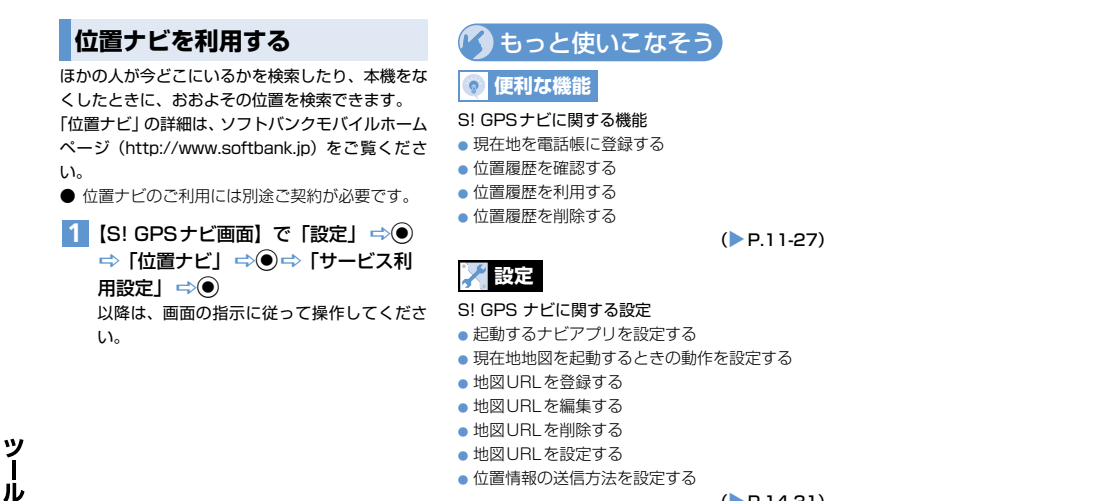

(P.14-31)

ライフヒストリービューア画面 1 時間軸 (2) 時間軸状態表示 時間の間隔に合わせ、 過去に自分が保存した画像やS!メール/SMSの送 ₽<u>~</u>₽<u>~</u>₽ 受信履歴などを、日付や時間にそって参照すること

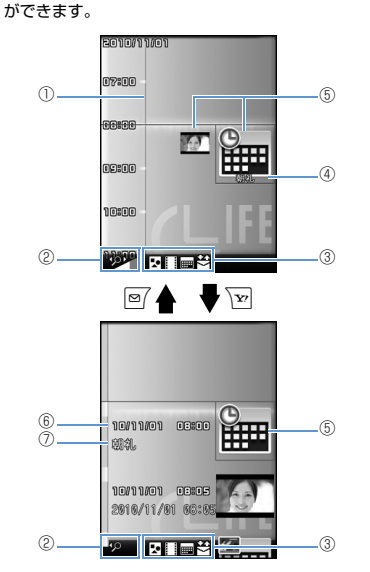

の見かた

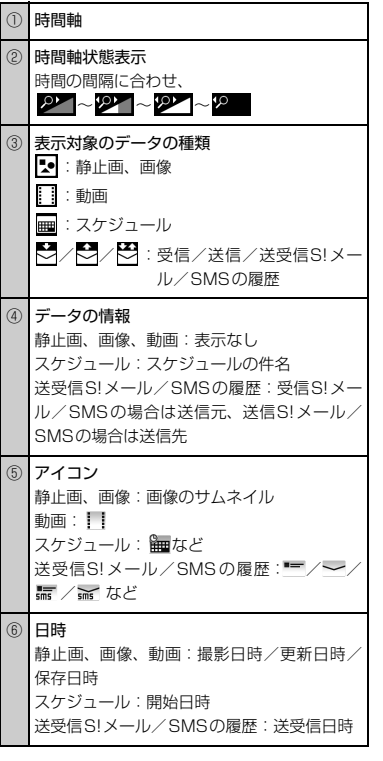

タイトル (7)静止画、画像、動画:タイトル スケジュール:スケジュールの件名 送受信S!メール/SMSの履歴:受信S!メー ル/SMSの場合は送信元、送信S!メール/ SMSの場合は送信先 補足 静止画、画像はJPEG形式のみ参照できます。 データを時系列に表示する 1 ◉⇔ 「ツール」 ⇔◉⇔ 「ライフヒス トリービューア | 🔿 🖲 conovanion ດຈະດອ DESER <del>MARNA</del> ຄວະຄອ สาเล 02:02 DI:DI 02:10 221 R 🔤 ライフヒストリービューア画面 ◎ / / ▼ を押すと時間軸を縮小/拡大できま す。

ライフヒストリービューア

ッ

ル

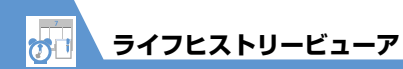

# 2 データを選択 ⇒●

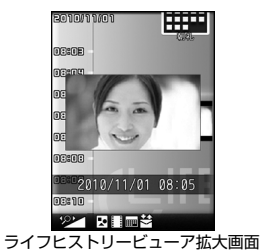

🕐 もっと使いこなそう

# 💿 便利な機能

ライフヒストリービューアに関する機能

- ライフヒストリービューアに表示しないようにする
- 表示情報を最新の状態に更新する

(**P**.11-28)

3 🖾

データの種類に対応した機能が起動し、データ の内容が表示されます。

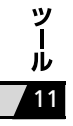

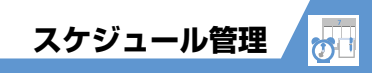

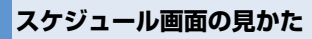

スケジュールを登録すると、設定した日時にアラー ム音が鳴り、アラームメッセージとアニメーション で登録した内容をお知らせします。 登録したスケジュールはスケジュール画面で一目

で確認できます。

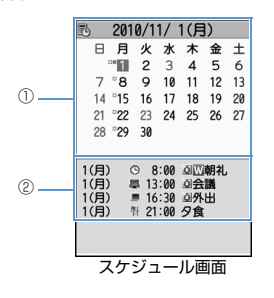

| 1 | カレンダー表示          |
|---|------------------|
|   | 青色の日付:土曜日        |
|   | 赤色の日付:日曜日、祝日、休日  |
|   | :当日              |
|   | □:午前にスケジュールの登録あり |
|   | ■:午後にスケジュールの登録あり |

| Ð | 情報表示 |
|---|------|
|   |      |

日付、曜日、種別アイコン、時刻、登録内容 ・種別アイコン ③ : スケジュール(設定したスケジュール アイコン) ④ : 休日 ● 登録内容アイコン ④ : アラーム通知 ■ : 毎日繰り返し ○ : 毎日繰り返し ○ : 毎月繰り返し ○ : 毎年繰り返し ○ : 毎年繰り返し ▲ : 終日をまたぐスケジュール

スケジュールを登録する 1 (●⇒ 「ツール」 ⇒● ⇒ 「スケジュー JUI ⇒● 2 ☞ ⇒ [スケジュール] ⇒●

- 3 「副」 ⇒ ⇒ 件名を入力 ⇒ ⇒ アイ コンを選択 ⇒ ● 入力した件名がアラーム通知時に表示されま す。
- 4 [⑦] ⇒ ⇒ 開始 / 終了日時を入力 ⇒ ●
- 5 [③] ⇒● ⇒ [設定なし] / 「毎日 (■)] / 「毎週(□)] / 「毎月(□)] / 「毎年(□)] ⇒● (⇒繰り返す曜日 にチェックをつける ⇒
- 6 「□」 ⇒● ⇒ アラームの通知方法を選 択 ⇒● (⇒時間を入力)
- 7 [] →● ⇒ アラーム音の種類を選択 ⇒● (⇒ フォルダを選択 ⇒● ⇒ ア ラーム音を選択 ⇒●)

「時刻アラーム音」、「おしゃべり」、「OFF」を 選択した場合はフォルダは選択できません。

- 8「冊」⇒●⇒場所を入力⇒●
- 9 「□」 ⇒● ⇒ 詳細を入力 ⇒ ⇒ 入力した内容がアラーム通知時に表示されます。

ッ

ル

# アラーム通知の動作

アラーム通知時刻になると、アラーム音が約5分間 鳴ります。ディスプレイ、背面ディスプレイには通 知アニメーションが表示されます。 本機を閉じているときに、①Masc を押すとアラーム音 が止まり、スケジュールの件名を読み上げます。 本機を開いているときは、いずれかのボタンを押す と、アラーム音は止まります。もう一度いずれかの ボタンを押すと、アラームメッセージが消えます。

#### 補足

- 通話中にアラーム通知時刻になった場合は、受 話口からアラーム音が鳴ります。
- アラーム通知中に電話がかかってきた場合は、 アラームが停止します。

# 休日を登録する

- 【スケジュール画面】で □ ⇒ 「休日」
   ⇒●
- 2 「辺」 ⇒ ⇒ 年月日を入力 ⇒ ●
- 3 [3] ⇒●⇒ [設定なし] / 「毎年 (Y)」 ⇒●
- 4「冒」⇔●⇔内容を入力⇔●

シークレットデータに変更する

他人に見られたくないスケジュールをシークレッ トデータに変更できます。

- シークレットデータに変更したスケジュールは、
   シークレットモード/シークレット専用モード
   以外では表示されなくなります。
- シークレットデータに変更するには、事前にシークレットモードまたはシークレット専用モードに設定してください(P.4-7)。

# 【スケジュール編集画面】で各項目を入 カ⇔

### 補足

 シークレット設定を解除する場合は、シークレットモード/シークレット専用モードで以下のように操作します。
 【スケジュールー覧画面】/【スケジュール詳細 画面】で\_●⇒「シークレット解除」⇒●⇒
 「YES」 ⇒●

# スケジュールを確認する

| B    | 201 | 0/1  | 1/  | 1(月 | ))  |    |
|------|-----|------|-----|-----|-----|----|
| Β    | 月   | 火    | 水   | 木   | 金   | ±  |
|      | - 1 | 2    | 3   | 4   | 5   | 6  |
| 7    | °8  | 9    | 10  | 11  | 12  | 13 |
| 14   | °15 | 16   | 17  | 18  | 19  | 20 |
| 21   | °22 | 23   | 24  | 25  | 26  | 27 |
| 28   | ₽29 | 30   |     |     |     |    |
|      |     |      |     |     |     |    |
| 1(月) |     | 98   | :00 | 0   | 朝礼。 |    |
| 1(月) | - 4 | B 13 | :00 | 의会  | 議   |    |
| 1(月) | 1   | 16   | :30 | 의카  | 出   |    |
| 1(月) | 9   | 9 21 | :00 | 夕食  |     |    |
|      |     |      |     |     |     |    |
|      |     |      |     |     |     |    |
| ス    | ケミ  | ジコ   | -   | ル   | 面直  | ī  |

を押すと1週間表示/1ヵ月表示が切り替わります。

# 2 ② でスケジュールが登録されている日 付を選択 ⇒●

| Ð  | 2010/11/    | 1(月)  |
|----|-------------|-------|
| () | 8:00~ 8:30  | QW朝礼  |
| 尽  | 13:00~14:00 | 回会議   |
|    | 16:30~18:00 | 回外出   |
| 朴  | 21:00~23:00 | 夕食    |
|    |             |       |
|    |             |       |
| スク | ァジュ — 川     | ,—暫面面 |

5 🖻

١Ŀ

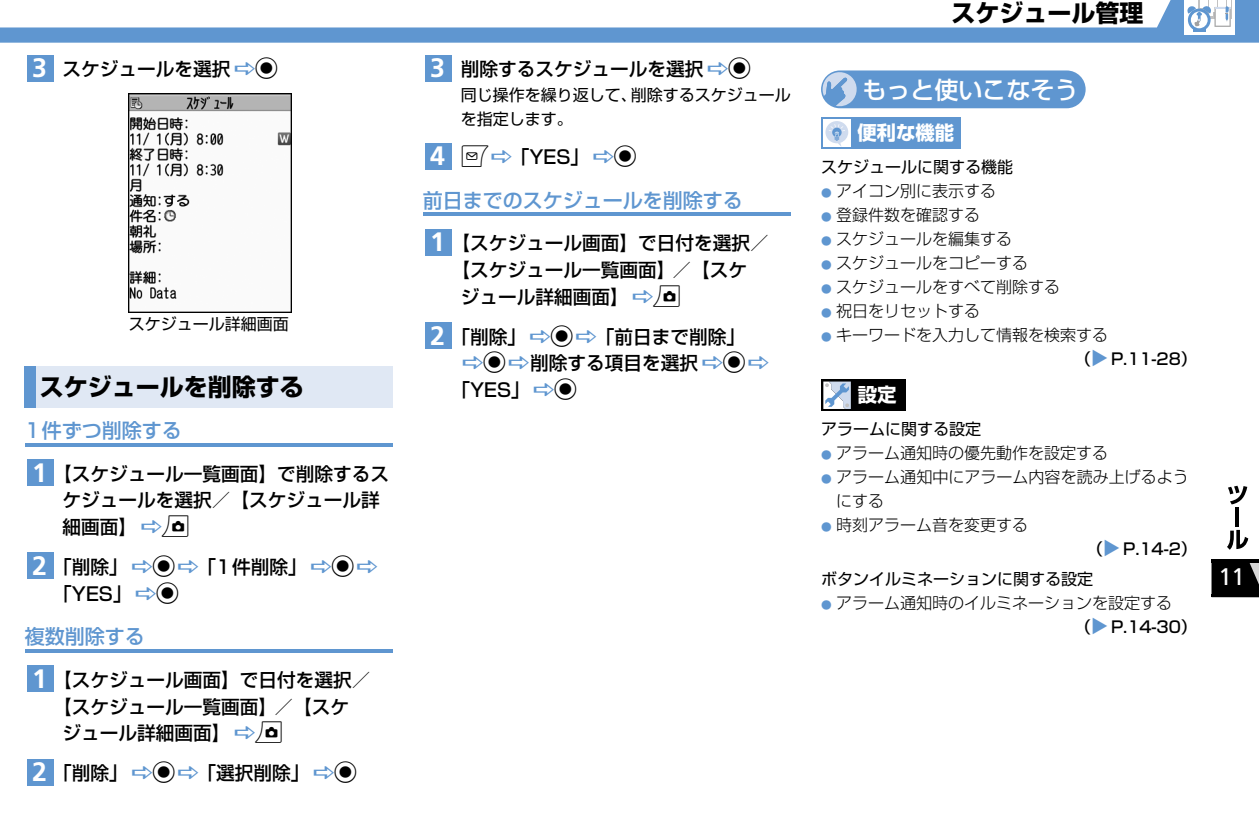

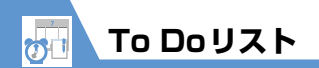

**11**-12

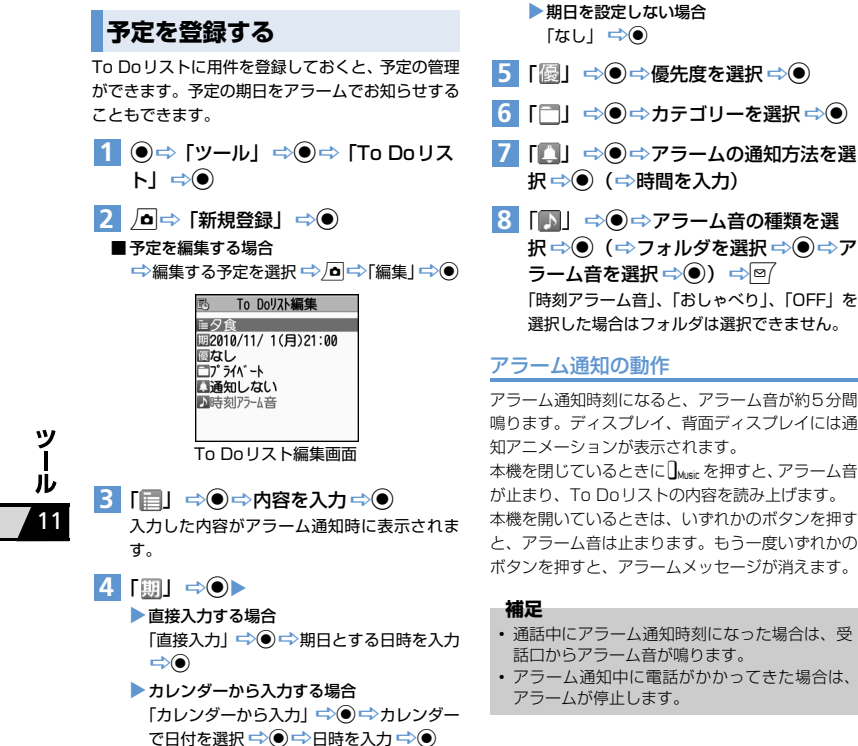

<sup>▶] ⇒●</sup> To Doyスト:すべて 帝 夕食 完了 ジョギング To Doリスト一覧画面 2 確認するTo Doリストを選択 ⇒ ● To Doリスト内容確認 夕食 期日: 2010/11/ 1(月)21:00 完了日: なし カテゴ リー: プ ライベ ート 憂先度:なし 通知:しない 状態確認:予定 To Doリスト詳細画面 補足 登録した期日が過ぎたTo Doリストは、アイコ ン(予定など)が赤色で表示されます。

予定を確認する

- 通話中にアラーム通知時刻になった場合は、受
- アラーム通知中に電話がかかってきた場合は、

# 予定を削除する

# <u>1件ずつ削除する</u>

- 【To Do リストー覧画面】で削除する To Do リストを選択/ 【To Do リスト 詳細画面】 ⇔\_
- 2「削除」 ⇒ ⇒ 「1 件削除」 ⇒ ⇒ 「YES」 ⇒ ●

# 複数削除する

- 1 【To Doリスト一覧画面】で 🦲
- 2「削除」⇒●⇒「選択削除」⇒●
- 3 削除する To Doリストを選択 ⇒ 同じ操作を繰り返して、削除する To Doリストを選択します。
- 4 ፼ ⇒ [YES] ⇒●
- 状態を「完了」に設定したTo Doリスト をすべて削除する
- 1 【To Doリスト―覧画面】で 🧖
- [削除] ⇒ ⇒ 「完了済み削除」
   ⇒ ⇒ 「YES」 ⇒ ●

🕐 もっと使いこなそう

# 💿 便利な機能

#### To Doリストに関する機能

- カテゴリー別に表示する
- To Doリストを並べ替える
- To Doリストの状態を設定する
- To Doリストをすべて削除する

(>P.11-29)

# 🗡 設定

- アラームに関する設定
- アラーム通知時の優先動作を設定する
- アラーム通知中にアラーム内容を読み上げるよう にする
- 時刻アラーム音を変更する

(**P**.14-2)

ボタンイルミネーションに関する設定

 アラーム通知時のイルミネーションを設定する (> P.14-30)

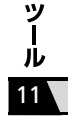

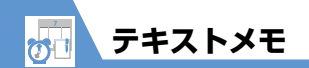

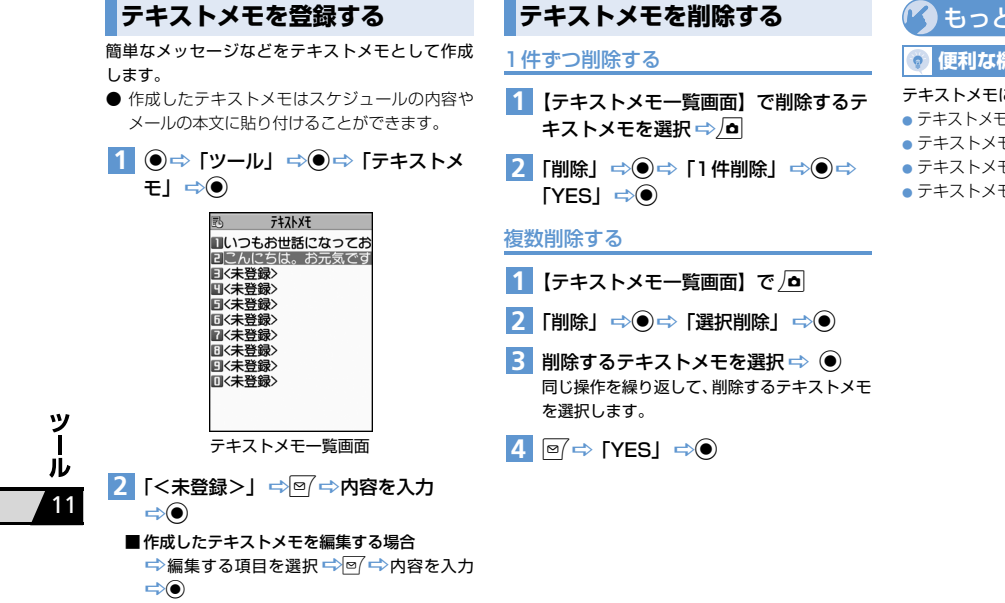

# もっと使いこなそう

# 💿 便利な機能

#### テキストメモに関する機能

- テキストメモからスケジュールを登録する
- テキストメモを分類する
- テキストメモの情報を確認する
- テキストメモをすべて削除する

#### (P.11-29)

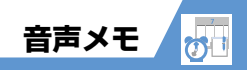

# 自分の声を録音する

音声を20秒まで録音することができます。録音で きる件数は1件で、録音するたびに上書きされます。 ● 録音した音声メモの再生/消去については、

P.3-5、P.3-18を参照してください。

# 1 ●⇒「ツール」 ⇒●⇒「音声メモ」 ⇒●

#### 2 「YES」 ⇒ ● ⇒ 自分の声を録音

受話口から「ピッ」と鳴ったら、送話口に向 かって話してください。 録音が終了する5秒前に「ピッ」と音が鳴り、 録音が終了すると「ピッピッ」と音が鳴ります。 ●を押すと録音を途中で終了することができ ます。

### 補足

- 録音中に電話がかかってきたときやアラームが 通知されたとき、ほかの機能を操作したときは、 録音が終了します。
- 通話中に相手の声を録音することもできます (P.3-4)。

ー ル 11

ッ

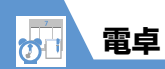

# 電卓を利用する

10桁までの四則演算ができます。

- 1 ●⇒「ツール」⇒●⇒「電卓」 ⇒●
- 2 ダイヤルボタンで数字を入力 ⇒マルチ セレクターボタンで四則演算

# ■負の数を計算する場合

☆◎ ⇒ダイヤルボタンで数字を入力 ⇒マル チセレクターボタンで四則演算

# 3 🔘

計算結果が表示されます。

# 電卓で利用するボタン

| 数字の入力          | 0~9        |
|----------------|------------|
| + (足す)         | $\odot$    |
| - (引く)         | $\odot$    |
| × (掛ける)        | ٥          |
| ÷ (割る)         | $\bigcirc$ |
| = (イコール)       | ۲          |
| 小数点            |            |
| 四則演算および計算結果の消去 |            |
| 数字の消去          |            |

### 補足

 計算結果が10桁を超えた場合は、「.E」と表示 されます。

ツール

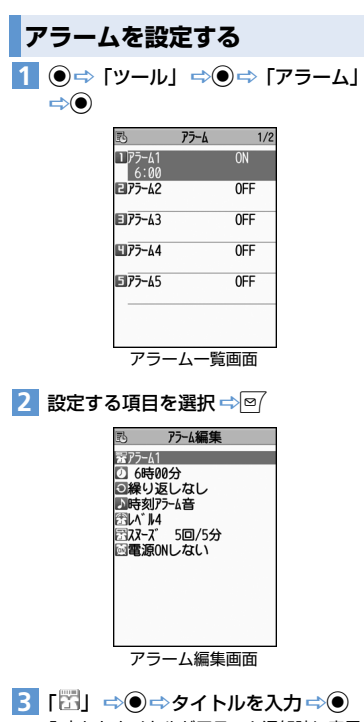

入力したタイトルがアラーム通知時に表示さ れます。

- 4 [2] ⇒●⇒時刻を入力⇒●
   5 [2] ⇒●⇒ 時刻をし」 / 「毎日
   (1)) / 「曜日指定 (1)] ⇒● (⇒
   繰り返す曜日にチェックをつける
   ⇒●()
- 6 「▶」 ⇒ ⇒ アラーム音の種類を選択
   ⇒ (⇒ フォルダを選択 ⇒ ⇒ ア
   ラーム音を選択 ⇒ ●)
   「時刻アラーム音」、「おしゃべり」、「OFF」を

選択した場合はフォルダは選択できません。

7 「計」 ⇒● ⇒ ⑦ でアラーム音量を調 節 ⇒●

# 8 [器] ⇔⊙►

- > スヌーズ通知する場合 「スヌーズ通知する」 ☆● ☆鳴動回数を入 力 ☆鳴動間隔を入力
- ▶スヌーズ通知しない場合 「スヌーズ通知しない」 ○ ● ○ 鳴動時間を 入力
- 9 「
   「
   ⇒
   ●
   ⇒
   ●
   ⇒
   ●
   ○
   ○
   ○
   ○
   ○
   ○
   ○
   ○
   ○
   ○
   ○
   ○
   ○
   ○
   ○
   ○
   ○
   ○
   ○
   ○
   ○
   ○
   ○
   ○
   ○
   ○
   ○
   ○
   ○
   ○
   ○
   ○
   ○
   ○
   ○
   ○
   ○
   ○
   ○
   ○
   ○
   ○
   ○
   ○
   ○
   ○
   ○
   ○
   ○
   ○
   ○
   ○
   ○
   ○
   ○
   ○
   ○
   ○
   ○
   ○
   ○
   ○
   ○
   ○
   ○
   ○
   ○
   ○
   ○
   ○
   ○
   ○
   ○
   ○
   ○
   ○
   ○
   ○
   ○
   ○
   ○
   ○
   ○
   ○
   ○
   ○
   ○
   ○
   ○
   ○
   ○
   ○
   ○
   ○
   ○
   ○
   ○
   ○
   ○
   ○
   ○
   ○
   ○
   ○
   ○
   ○
   ○
   ○
   ○
   ○
   ○
   ○
   ○
   ○
   ○
   ○
   ○
   ○
   ○
   ○
   ○
   ○
   ○
   ○
   ○
   ○
   ○
   ○</

■ 設定内容を確認する場合

⇒設定した項目を選択 ⇒●

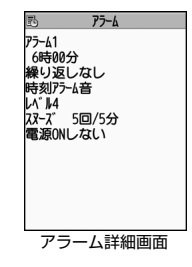

アラーム

# アラーム通知の動作

アラーム通知時刻になると、設定した動作でアラー ムを通知し、ディスプレイ、背面ディスプレイには 通知アニメーションが表示されます。アラーム編集 画面で「電源ONする」に設定している場合は、電 源をOFFにしていても、自動的に電源がONになり アラームを通知します。

本機を閉じているときに、 UMusicを押すとアラーム音が止まり、現在時刻を読み上げます。

本機を開いているときは、いずれかのボタンを押す と、アラーム音は止まります。

「スヌーズ通知しない」に設定している場合は、もう 一度いずれかのボタンを押すと、アラーム通知前の 画面に戻ります。

「スヌーズ通知する」に設定している場合は、設定 した鳴動間隔で再度アラームを通知します。 一を 押すと、スヌーズが解除されます。

**11**-17

ッ

ル

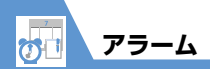

# 注意

- 「ボタン確認音」を「ON」に設定している場合、 下記の動作を行ったときに「ピピッ」という解 除音が鳴ります。
- 「スヌーズ通知しない」に設定した場合で、ア ラーム音停止後にいずれかのボタンを押した とき
- 「スヌーズ通知する」 に設定した場合で、スヌー ズ中に --- を押したとき
- 高精度な制御や微弱な信号を取り扱う電子機器の近くや、航空機内、病院など使用を禁止された区域に入る場合は、あらかじめアラーム編集画面で「電源ONしない」に設定し、本機の電源を切ってください。
- アラーム通知中に電話がかかってきた場合は、 アラームが停止します。
- 通話中にアラーム通知時刻になった場合は、受話口からアラーム音が鳴ります。ただし、「スマーズ通知する」に設定していてもスヌーズ通知は行われません。

🕐 もっと使いこなそう

# 💿 便利な機能

#### アラームに関する機能

- アラームを全件OFFにする
- アラームを編集する

# 💙 設定

#### アラームに関する設定

- アラーム通知時の優先動作を設定する
- アラーム通知中にアラーム内容を読み上げるよう にする
- 時刻アラーム音を変更する

(**Þ** P.14-2)

(P.11-29)

ボタンイルミネーションに関する設定

- アラーム通知時のイルミネーションを設定する
- スヌーズ通知時のイルミネーションを設定する

(**P**.14-30)

アラームを解除する

【アラーム一覧画面】で目的のアラーム
 を選択 ⇒ ∑

Tを押すたびにON / OFFが切り替わります。

### 補足

アラームを解除しても、設定内容は保持されます。

ツー

Ī

ウォーキングカウンター

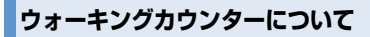

歩数、歩行時間を計測し、計測結果や歩行距離、消 費カロリー、脂肪燃焼量を表示します。

### 注意

- 歩きかたやバイブレータの動作(振動時は計測 停止)などにより、誤差が生じる場合があります。
- 歩行距離、消費カロリー、脂肪燃焼量は、設定 された身長、体重、歩幅をもとに計算していま す。あくまでも目安としてご活用ください。
- かばんやポーチ、各種ホルダーなどに入れると
   きは、ポケットや仕切りの中に入れてください。

# きっちり歩数について

毎分90歩以上の歩行を10分以上続けると、きっち り歩数として計測されます。それ以外の歩行は、歩 数として計測されます。歩数ときっちり歩数は別々 に計測されるため、しっかりとウォーキングしてい た距離や時間が簡単に確認できます。

# はじめてウォーキングカウンターを 利用されるとき

お買い上げ後、はじめてウォーキングカウンターを利 用する場合、確認画面が表示されます。 ④ を押すと、 身長、体重、歩幅などを設定できます。  利用者の情報を設定する
 1 ●☆「ツール」☆●☆「ウォーキン グカウンター」☆●

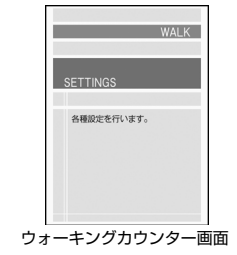

2 [SETTINGS] ⇒●

| Ð               | SETTINGS                 |          |
|-----------------|--------------------------|----------|
| 1歩              | 数計設定                     | ★<br>0FF |
| 2身<br>日步<br>日W4 | 「長/体重<br>「幅<br>↓」 K 日標設定 | *        |
|                 |                          |          |
|                 |                          |          |
|                 | ★は設定推奨項目です               |          |
| ع               | SETTINGS画面               |          |

3 「身長/体重」 ⇒ ● ⇒ 端末暗証番号を 入力 ⇒ ● ⇒ 身長/体重を入力 ⇒

- 4 「歩幅」 ⇒● ▶
   直接入力する場合 歩幅を入力 ⇒ ●
  - ▶計測して設定する場合
    ▲ 「キャリブレーション」 ○● (○)
    「YES」 ○●) 測定する距離を入力
    ○○○ 入力した距離を歩く ○○○
    「YES」 ○●

# 補足

キャリブレーションは「歩数計設定」を「ON」
 に設定しているときのみ利用できます。

# 計測を開始する

計測を開始すると、待受画面に「<sup>※</sup>」が表示されます。 カウントした歩数は約10分ごとに保存されます。

[SETTINGS 画面] で「歩数計設定」
 ⇒●⇒ [ON] ⇒●

「背面ディスプレイ設定」(P.14-8)の「時計 種類」が「時計5」以外に設定されている場合、 ウォーキングカウンター対応の背面ディスプ レイ表示に変更するかどうかの確認画面が表 示されます。

### 補足

- 電源が入っていないときは計測を行いません。
- 計測を終了する場合は、以下のように操作します。

【SETTINGS画面】で「歩数計設定」 ⇔● ⇔ 「OFF」 ⇔● (⇔ 「YES」 / 「NO」 ⇔●) ッ

ル

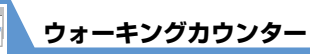

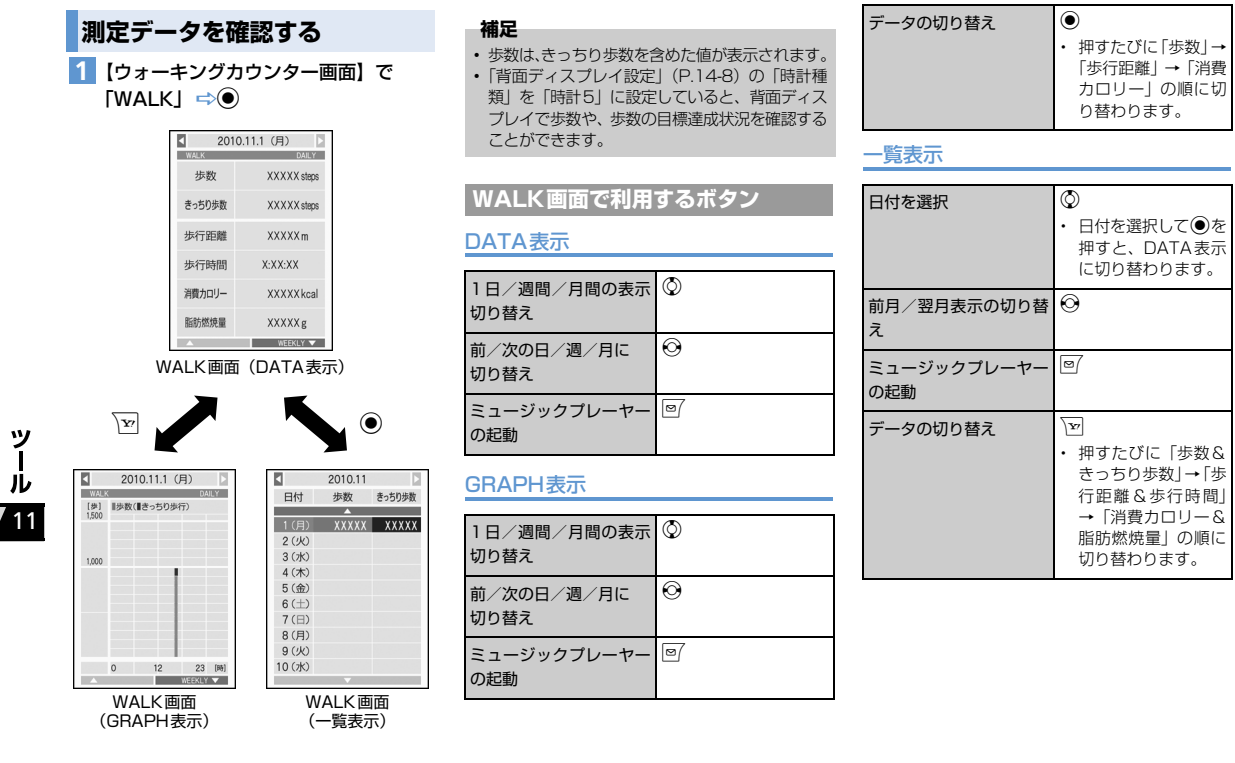

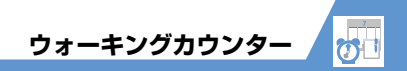

🕐 もっと使いこなそう

💿 便利な機能

ウォーキングカウンターに関する機能

●目標を設定する

- 本日のデータをリセットする
- 全データをリセットする

(**P**.11-29)

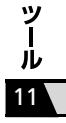

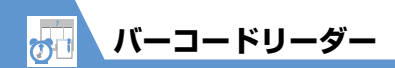

バーコードリーダーについて

カメラを利用してJANコード、QRコードを読み取 ります。

# JANコード

太さや間隔の異なる縦の線(パー)で数字を表現し ているパーコードです。8桁(JAN8)および13桁 (JAN13)のパーコードを読み取ることができま す。

# QRJ-K

縦・横方向の模様で数字、英字、漢字、カナ、絵文 字などの文字列を表現している二次元コードの1つ です。また、1つのデータが複数のQRコードに分 かれているものもあります。

# コードを読み取る

 バーコードを読み取るときは、カメラをバーコー ドから約10cm離してください。

2 バーコードを認識範囲内に表示

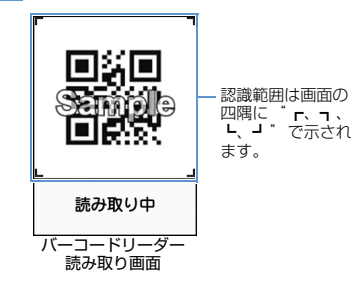

自動的に読み取りが開始されます。

◎ を押すとズームを切り替えることができます。

■ 読み取りを中止する場合

⇒⊙⇒ [OK] ⇒⊙

■ 複数に分割されているQRコードの場合 ⇒ [OK] ⇒ ● (2回) ⇒ QRコードを読み取る

同じ操作を繰り返して複数のQRコードを読み 取ります。

すべてのQRコードを読み取らないと、表示/登録できません。

3 読み取ったデータを確認 ■データを破棄する場合

4 □⇒ 「登録」 ⇒ ● ⇒ 「YES」 ⇒ ● ⇒ 「OK」 ⇒ ●

# 補足

- バーコードの読み取り時は、ピントが合った状態でJANコード/QRコード全体が認識範囲の中にできるだけ大きく入るようにしてください。
- 読み取りに時間がかかる場合があります。
- バーコードのサイズや傷、汚れ、破損、印刷の 品質、光の反射、バージョンなどによっては読 み取れない場合があります。

ッ

ĺ ル

バーコードリーダー 🛷

(P.11-30)

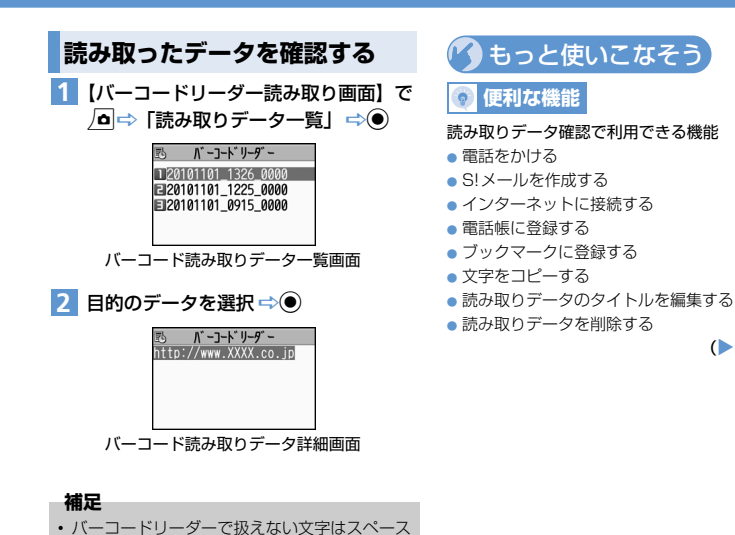

(空白) に変換されます。

ッ ー ル 11

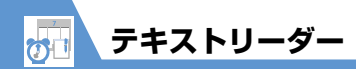

| テキストリ                                   | ーダーについて                                                   | 電話番号                        | 電話番号を読み取り、その電<br>話番号に電話をかけることが                        | 1          | 認識枠                                                                                                    |
|-----------------------------------------|-----------------------------------------------------------|-----------------------------|-------------------------------------------------------|------------|----------------------------------------------------------------------------------------------------|
| <br>カメラを利用して、<br>キオ                     | 印刷されている文字を読み取り                                            |                             | できます。                                                 | 2          | 読み取る項目<br>名:氏名                                                                                           |
| ます。<br>読み取りモー<br>テキストリーダーで<br>て読み取りモードな | <b>ドについて</b><br>では、読み取りたい情報に合わせ<br>を選択します。                | フリーメモ                       | 日本語や英語などの文字列を<br>読み取り、テキストメモに登<br>録することができます。<br>の見かた |            | <ul> <li>■ 電話番号</li> <li>○ メールアドレス</li> <li>■ 郵便番号</li> <li>● : 住所</li> <li>回:メモ</li> <li>○ ホ</li> </ul> |
| 名刺読み取り                                  | 名刺などに印刷されている氏<br>名、電話番号、メールアドレ                            | 副神に収ま                       | 名刺読み取り<br>らない場合は続けて撮影                                 |            | <ul> <li>300 : 題名</li> <li>○○○○○○○○○○○○○○○○○○○○○○○○○○○○○○○○○○○○</li></ul>                                |
|                                         | ス、郵便番号、住所、メモを<br>読み取り、読み取ったデータ                            | 1                           | <u>。</u>                                              | 3          | 認識した文字の表示欄                                                                                               |
|                                         | を電話帳に一括登録すること<br>ができます。                                   |                             |                                                       | 4          | 文字を読み取るときの認識モード                                                                                          |
| メール作成                                   | 宛先、題名、本文を読み取り、                                            |                             |                                                       | (5)        | 読み取り可能な残り文字数                                                                                             |
|                                         | それぞれが入力されたS!メー<br>ルを作成することができま                            | 3 — <b>秋間昌</b>              | ŧ<br>ŧ                                                | 6          | <b>反転モード</b><br>反転:「反転固定」に設定中                                                                            |
|                                         | す。                                                        |                             |                                                       | $\bigcirc$ | 読み取り中の操作ガイダンス                                                                                            |
| URL                                     | URLを読み取り、そのURLの<br>ページに接続したり、ブック<br>マークに登録することができ<br>ます。  | ④ <mark>漢字(樹</mark><br>テキスト | <b>書) <u>関</u>24反転 6</b><br>5<br>リーダー読み取り画面           |            |                                                                                                    |
| メールアドレス                                 | メールアドレスを読み取り、<br>そのメールアドレスを利用し<br>てS!メールを作成することが<br>できます。 |                             |                                                       |            |                                                                                                    |

-24

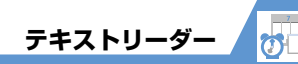

# 文字を読み取る

- 文字を読み取るときは、カメラを文字から約
   10cm離してください。
- 〈例〉「名刺読み取り」モードで読み取る
- 2「新規読み取り」 ⇒ ⇒「名刺読み取り」 ⇒ ●

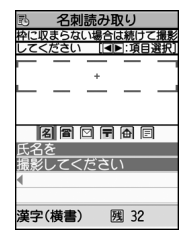

テキストリーダー読み取り画面

3 ○ で項目アイコンを選択 ⇒ 読み取る 文字を認識枠に表示

◎を押すと拡大/標準が切り替わります。

4 🔘

文字が読み取られ、認識した文字が表示されま す。

■読み取りし直す場合

読み取った文字列が表示欄に表示しきれない場合
 ☆ ⑦ で表示欄をスクロール
 ■続けて文字を読み取る場合
 ☆ ◎ ☆ すでに読み取った文字列の最後の2
 ☆ ○ ☆ すでに読み取った文字列の最後の2

文字以上が入るように文字列を認識枠に表示 ⇒●

# ■ 続けてほかの項目を読み取る場合

➡● ➡ ● で項目アイコンを選択 ➡ 読み取る文字を認識枠に表示 ➡ ●

# 5 🕎

### 補足

- 文字の読み取り時は、ピントが合った状態で読み取りたい文字が認識枠にできるだけ大きく入るようにしてください。
- ・ 画面に「取込中…」のメッセージが表示されている間は本機を動かさないようにしてください。
- 手書きの文字は認識できません。
- FAXされたものやコピーしたもの、デザインされた文字や文字の間隔が一定でないもの、文字と背景が区別しにくいものなどは、正しく認識できない場合があります。また、周囲の照明などの状況によっては、正しく認識できない場合があります。

# 読み取ったデータを確認する

 ●⇒「ツール」⇒●⇒「テキスト リーダー」⇒●⇒「読み取りデータ 一覧」⇒●

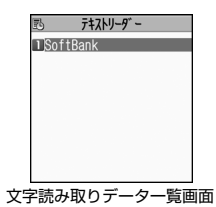

2 読み取りデータを選択 ⇒●

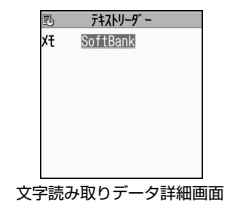

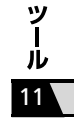

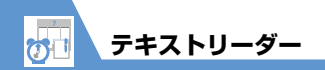

# 🕜 もっと使いこなそう

# 💿 便利な機能

### 文字の読み取り時に利用できる機能

- 読み取った文字列を修正する
- 読み取った文字列を通常の文字編集で修正する
- 読み取る印刷物の状態を設定する
- ガイダンスのOFF / ONを切り替える
- 読み取る文字列に合わせて縦書き/横書きを切り 替える

(**P.11-30**)

#### 読み取りデータ確認で利用できる機能

- 電話をかける
- S!メールを作成する
- インターネットに接続する
- 電話帳に登録する
- ブックマークに登録する
- 電話帳を検索する
- テキストメモに登録する
- 文字をコピーする
- 読み取りデータを削除する

(**P**.11-30)

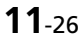

ツール

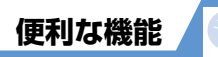

おサイフケータイ<sup>®</sup>に関する機能

# 開始画面はここから

| 【生活アプリー覧画面】     | P.11-3 |
|-----------------|--------|
| 【電話リモートロック設定画面】 | P.11-4 |

### 生活アプリの情報を確認する

【生活アプリー覧画面】 ⇒目的の生活アプリを選 択 ⇒ □ ⇒ 「プロパティ表示」 ⇒ ●

#### 保存容量を確認する

【生活アプリー覧画面】 ⇒ □ ⇒ 「保存容量確認」 ⇒●

#### 生活アプリを削除する

【生活アプリー覧画面】 ⇔削除する生活アプリを 選択 ⇔ • ● ⇒ 「削除」 ⇒ ● ⇒ 「YES」 ⇒ ●

電話リモートロックに登録した電話番号を変更する

【電話リモートロック設定画面】 ⇒目的の電話番号を選択 ⇒● ⇒電話番号を変更 ⇒● ⇒「YES」 ⇒● ⇒ | ● >

電話リモートロックに登録した電話番号を削除する

【電話リモートロック設定画面】 ⇔ 削除する電話番 号を選択 ⇔ ▲ ⇔ 「1 件削除」/「全削除」 ⇔ ● ⇔ 「YES」 ⇔ ●

# S! GPSナビに関する機能

### 開始画面はここから

【S! GPSナビ画面】 ......P.11-5

### 現在地を電話帳に登録する

【S! GPSナビ画面】 ⇒「現在地確認」 ⇒ ● ⇒ 「電話帳登録」 ⇒ ● ⇒ 「本体」 ⇒ ● ⇒ 登録方 法を選択 ⇒ ● (⇒ 電話帳を検索 ⇒ 目的の電話帳 を選択 ⇒ ● (2回)) ⇒ 各項目を編集 ⇒ ● ( ⇔ 「YES」 / 「NO」 ⇒ ●) (⇒ メモリ番号を入力 ⇒ ●)

### 位置履歴を確認する

【S! GPSナビ画面】 ⇒「位置履歴」 ⇒ ④ ⇒ 位 置履歴を選択 ⇒ ●

#### 位置履歴を利用する

【S! GPSナビ画面】 ⇒「位置履歴」 ⇒● ⇒ 位置 履歴を選択 ⇒ ● ⇒「地図 (Yahoo!ケータイ)]/ 「地図 (S!アブリ) 」 / 「ここへ行く」 / 「電話帳 登録」 ⇒● ⇒ 画面の指示に従って操作

### 位置履歴を削除する

#### 【S! GPSナビ画面】 ⇒ 「位置履歴」 ⇒ ● ⇒ 位置 履歴を選択 ⇒ <u>●</u> ⇒ 「削除」 ⇒ ● ● 1 件削除の場合

- ➡ [1件削除] ➡ ➡ [YES] ➡ ●
- 選択削除の場合
- ➡ 「選択削除」 ➡ ➡ 削除する履歴を選択 ➡

ッ ー ル 11

#### 開始画面はここから

【ライフヒストリービューア画面】.......P.11-7 【ライフヒストリービューア拡大画面】.......P.11-8

ライフヒストリービューアに表示しないようにする

項目が表示されない項目となります。

### 表示情報を最新の状態に更新する

【ライフヒストリービューア画面】 / 【ライフヒス トリービューア拡大画面】 ⇔ □ ⇔ 「再読み込み」 ⇔●

# スケジュールに関する機能

### 開始画面はここから

| 【スケジュール画面】   | P.11-9  |
|--------------|---------|
| スケジュール編集画面】  | P.11-9  |
| スケジュール一覧画面】  | P.11-10 |
| 【スケジュール詳細画面】 | P.11-11 |

# アイコン別に表示する

【スケジュール画面】/【スケジュール―覧画面】/ 【スケジュール詳細画面】 ⇔ □ ⇔ 「アイコン別 表示」 ⇒ ● ⇔ アイコンを選択 ⇒ ●

### 登録件数を確認する

【スケジュール画面】 ⇔▲ 「登録件数確認」 ⇒●

#### スケジュールを編集する

【スケジュールー覧画面】 / 【スケジュール詳細画 面】 (⇔目的のスケジュールを選択) ⇔ ⊖ ⇔ 各 項目を編集 ⇔ 回

スケジュールをコピーする

【スケジュールー覧画面】 / 【スケジュール詳細画 面】 ⇔ □ ⇔ 「コピー」 ⇔ ● ⇔開始 / 終了日時 を入力 ⇔ ● ⇔ 各項目を編集 ⇔ 回 ▷ コピー元の繰り返し設定は解除された状態で コピーされます。

#### スケジュールをすべて削除する

【スケジュール画面】 / 【スケジュールー覧画面】 / 【スケジュール詳細画面】 → △ → 「削除」 → ④ → 「全削除」 → ● → 端末暗証番号を入力 → ● → 削除する項目を選択 → ● → 「YES」 → ●

#### 祝日をリセットする

【スケジュール画面】 ⇒ • ● ⇒ 「祝日リセット」 ⇒ ● ⇒ 「YES」 ⇒ ●

#### キーワードを入力して情報を検索する

【スケジュール詳細画面】 ➡ ● ➡ 「クイック検索」 ➡ ●

# ●直接入力する場合

☆「直接入力」 ☆● ☆ キーワードを入力
☆● ☆ [ Y? ] / [ □ フラウザ] ☆● ☆

検索結果から目的の項目を選択 🗇 🖲

範囲を選択して入力する場合
 「範囲選択」 → ● → 「件名」/「詳細」/「場
 「「→ ● → 検索したいキーワードの先頭にカーソルを移動 → ● → 検索したいキーワードの最後の文字にカーソルを移動 → ● → 「▼▼」」/

### 選択 🔿 🖲

◆検索履歴からキーワードを入力する場合
 ⇒「検索履歴」 ⇒● ⇒目的のキーワードを選択 ⇒● ⇒「
 Y →● ⇒「
 Y → ● ⇒「
 Y → ● ⇒
 検索結果から目的の項目を選択 ⇒●

w

١Ŀ

便利な機能

# To Doリストに関する機能

### 開始画面はここから

| 【To Doリスト一覧画面】 | P.11-12 |
|----------------|---------|
| 【To Doリスト詳細画面】 | P.11-12 |

### カテゴリー別に表示する

【To Doリスト―覧画面】 ⇔ 🗖 ⇔ 「カテゴリー 別表示」 ⇔ 🔍 ⇔ カテゴリーを選択 ⇔ 🍥

### To Doリストを並べ替える

【To Doリスト―覧画面】 ⇒ ● ⇒ 「ソート/フィ ルタ」 ⇒ ● ⇒ 条件を選択 ⇒ ●

### To Doリストの状態を設定する

【To Doリストー覧画面】 / 【To Doリスト詳細 画面】(⇒目的のTo Doリストを選択) ⇒ □ → 「状態」 ⇒ ● ⇒ To Doリストの状態を選択 ⇒ ● [5] 設定した状態は、To Doリストー覧画面 / To Doリスト詳細画面にアイコンで表示されま す。

状態を「完了」にした場合は、完了日を登録してください。

### To Doリストをすべて削除する

【To Doリストー覧画面】 ♪ **○** ⇒ 「削除」 ⇒ ● ⇒ 「全削除」 ⇒ ● ⇒ 端末暗証番号を入力 ⇒ ● ⇒ 「YES」 ⇒ ●

# テキストメモに関する機能

# 開始画面はここから

【テキストメモー覧画面】 ...... P.11-14

### テキストメモからスケジュールを登録する

【テキストメモー覧画面】 ⇒目的のテキストメモ を選択 ⇒ ● ⇒「スケジュール作成」 ⇒ ● ⇒各 項目を入力 ⇒ ●

### テキストメモを分類する

【テキストメモー覧画面】 ⇒目的のテキストメモ を選択 ⇒ □ ⇒「分類」 ⇒ ● ⇒ 分類項目を選択 ⇒ ●

#### テキストメモの情報を確認する

【テキストメモー覧画面】 ⇒目的のテキストメモ を選択 ⇒ \_ ⊂ 「テキストメモ情報」 ⇒ ●

### テキストメモをすべて削除する

【テキストメモー覧画面】 → **○** → 「削除」 → ● → 「全削除」 → ● → 端末暗証番号を入力 → ● → 「YES」 → ●

# アラームに関する機能

#### 開始画面はここから

| 【アラーム一覧画面】 | <br>P.1 | 1-1 | 7 |
|------------|---------|-----|---|
| 【アラーム詳細画面】 | <br>P.1 | 1-1 | 7 |

### アラームを全件OFFにする

【アラーム―覧画面】/【アラーム詳細画面】 ⇒ • ● ⇒ 「全件OFF」 ⇒ ● ⇒ 「YES」 ⇒ ●

#### アラームを編集する

【アラーム一覧画面】 / 【アラーム詳細画面】( ⇔ 目的のアラームを選択) ⇔ @ ⇔ 各項目を編集 ⇔ @

# ウォーキングカウンターに関する機能

### 開始画面はここから

| 【ウォーキングカウンター画面】 | P.11-19 |
|-----------------|---------|
| 【SETTINGS画面】    | P.11-19 |
| 【WALK画面】        | P.11-20 |

### 目標を設定する

【SETTINGS画面】 → [WALK目標設定」 → ● → 目標にする項目を選択 → ● → 目標の歩数 / 歩行 距離 / 消費カロリーを入力 → 回 WALK画面の機能メニューから設定することも できます。 ッ

ル

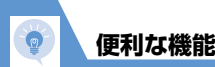

本日のデータをリセットする

【WALK画面】 ⇒ <u>●</u> ⇒ 「本日データリセット」 ⇒ ● ⇒ 「YES」 ⇒ ●

#### 全データをリセットする

【ウォーキングカウンター画面】 ⇒ **□** ⇒ 「全デー タリセット」 ⇒ ● ⇒ 端末暗証番号を入力 ⇒ ● ⇒ 「YES」 ⇒ ●

### 開始画面はここから

| 【バーコード読み取りデーター覧画面】… | P.1 | 1-23 |
|---------------------|-----|------|
| 【バーコード読み取りデータ詳細画面】… | P.1 | 1-23 |
| 【テキストリーダー読み取り画面】    | P.1 | 1-25 |
| 【文字読み取りデーター覧画面】     | P.1 | 1-25 |
| 【文字読み取りデータ詳細画面】     | P.1 | 1-25 |

# 文字の読み取り時に利用できる機能

#### 読み取った文字列を修正する

【テキストリーダー読み取り画面】 ⇒文字を読み 取る ⇒ ☺ で修正する文字にカーソルを移動 ⇒ 変 換候補の番号に該当するダイヤルボタンを押す ▷ 注 で大文字 / 小文字を切り替えることができ ます。

### 読み取った文字列を通常の文字編集で修正する

【テキストリーダー読み取り画面】 ⇒文字を読み 取る ⇒ ● ⇒「編集」 ⇒ ● ⇒ 通常の文字編集で 文字を修正

変換候補の選択に戻る場合は、 を押して「認 識候補選択」を選択し、 を押します。

### 読み取る印刷物の状態を設定する

【テキストリーダー読み取り画面】 ⇒ □ ⇒ 「反 転モード設定」 ⇒ ● ⇒ 「自動設定」 / 「無反転 固定」 / 「反転固定」 ⇒ ●

「無反転固定」は薄い色地に濃い色の文字が印刷されているときに設定します。

「反転固定」は濃い色地に薄い色の文字が印刷 されているときに設定します。

#### ガイダンスのOFF/ONを切り替える

### 読み取る文字列に合わせて縦書き/横書きを切り 替える

【テキストリーダー読み取り画面】 ⇒ **」** ⇒ 「縦 書き」 / 「横書き」 ⇒ ●

# 読み取りデータ確認で利用できる機能

### 電話をかける

【パーコード読み取りデータ詳細画面】 / 【文字読 み取りデータ詳細画面】 ⇔電話番号を選択 ⇔ ● ⇒「電話発信」 ⇔ ● ⇔「音声発信」 / 「TV コー ル発信」 ⇔ ● ⇔「発信」 ⇔ ● ⇔ 通話 ⇔ 通話 が終了したら —

#### S!メールを作成する

【バーコード読み取りデータ詳細画面】/【文字読 み取りデータ詳細画面】 ⇒メールアドレスを選択 ⇒ ▲ ⇒「S!メール作成」 ⇒ ● ⇒S!メールを作成

#### インターネットに接続する

【バーコード読み取りデータ詳細画面】 / 【文字読 み取りデータ詳細画面】 ⇔URLを選択 ⇔ ▲ ⇔ 「Internet」 ⇔ ● ⇔ 「YES」 ⇔ ●

ツ

١Ŀ

便利な機能

### 電話帳に登録する

【バーコード読み取りデータ詳細画面】 / 【文字読 み取りデータ詳細画面】 ⇔目的の項目を選択 ⇔ ▲ ⇒ 「電話帳登録」 ⇔●

#### ●本体に登録する場合

⇒「本体」 ⇒● ⇒ 登録方法を選択 ⇒● (⇒
 電話帳を検索 ⇒目的の電話帳を選択 ⇒● (2
 回)) ⇒各項目を編集 ⇒● (⇔ [YES] /
 [NO] ⇒●)(⇒×日番号を入力 ⇒●)

### ●USIMカードに登録する場合

⇒「USIMカード」 ⇒● ⇒ 登録方法を選択
 ⇒● (⇒電話帳を検索 ⇒目的の電話帳を選択
 ⇒● (2回)) ⇒各項目を編集 ⇒● (⇔「上書
 き登録」/「追加登録」 ⇒●)(⇒「YES」 ⇒●)

#### ブックマークに登録する

【バーコード読み取りデータ詳細画面】 / 【文字読 み取りデータ詳細画面】 ⇒URLを選択 ⇒ ▲ 「Bookmark 登録」 ⇒ ● (2回) ⇒ フォルダを 選択 ⇒ ●

### 電話帳を検索する

【文字読み取りデータ詳細画面】 ⇒目的の項目を 選択 ⇒ \_ ● ⇒ 「電話帳検索」 ⇒ ● ⇒ 電話帳を検索

### テキストメモに登録する

【文字読み取りデータ詳細画面】 ⇔目的の項目を 選択 ⇔ 🗖 ⇔「テキストメモ登録」 ⇔ 🖲

### 文字をコピーする

【パーコード読み取りデータ詳細画面】 / 【文字読 み取りデータ詳細画面】 ⇔ ▲ □ □ □ □ □ □ □ □ □ ⇔ □ ビーする先頭の文字を選択 ⇒ ● ⇒ □ ビーす る最後の文字を選択 ⇒ ●

### 読み取りデータのタイトルを編集する

#### 読み取りデータを削除する

【パーコード読み取りデーター覧画面】 / 【文字読み取りデーター覧画面】 ⇒削除する読み取りデータを選択 ⇒ ○
 1件削除の場合
 ○「1件削除」 ⇒ ● ⇒ 「YES」 ⇒ ●
 全削除の場合
 ○「24削除」 ⇒ ● ⇒ 端末暗証番号を入力 ⇒ ●

⇔ [YES] ⊃ 🖲

vy